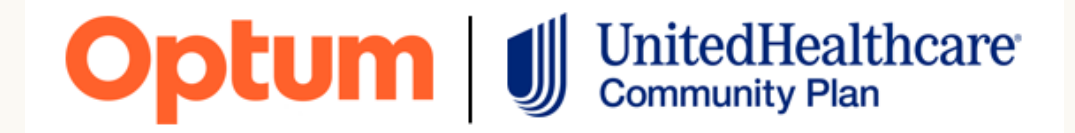

# Texas Provider Training

For Texas Community Based Service Deviation Request Online Training

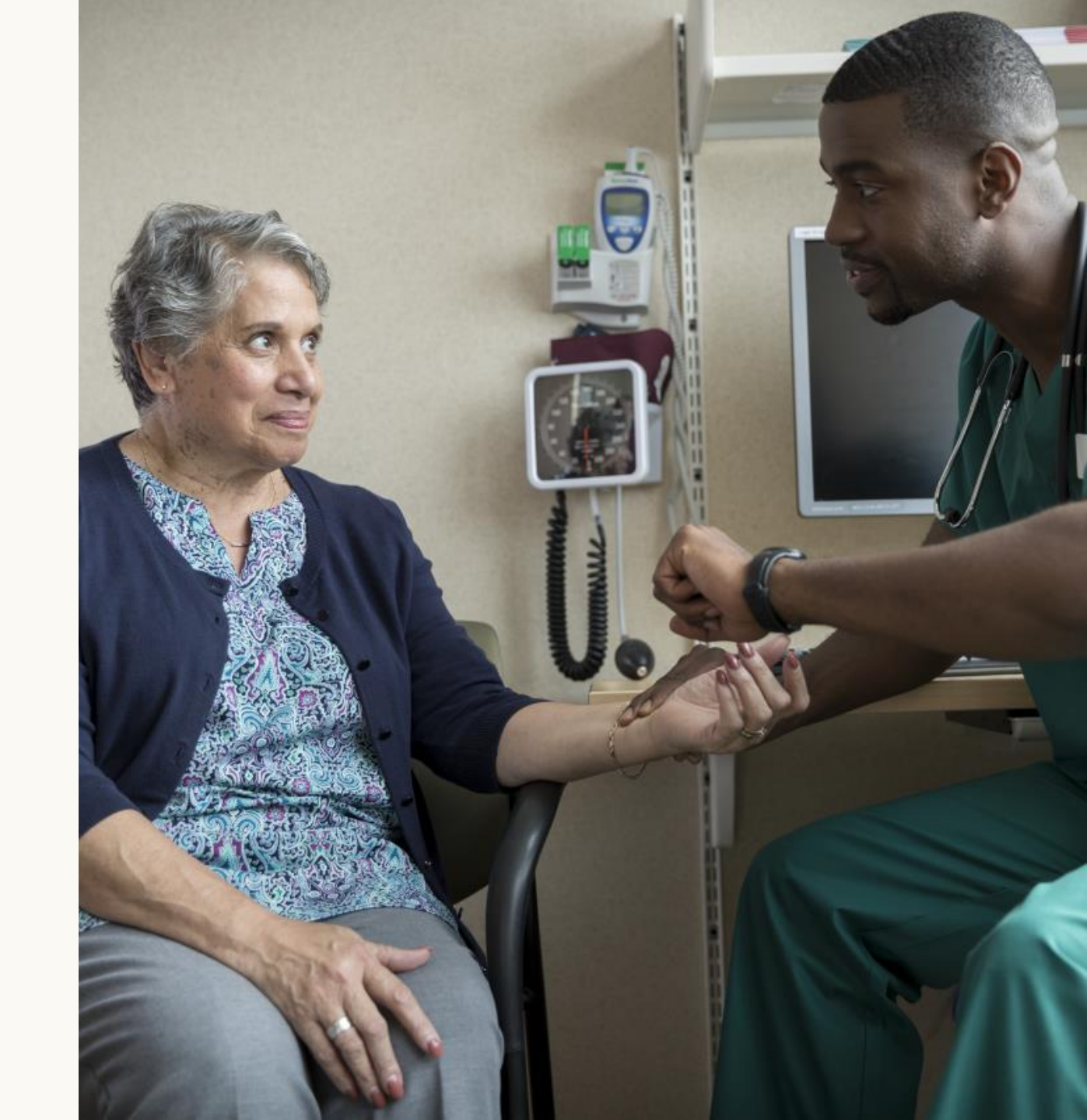

August 1, 2022

# Online Deviation Request Process

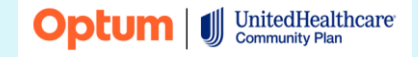

© 2022 Optum, Inc. All rights reserved. BH4249\_07/2022

## **Requirements**

# How we are implementing the request process

Beginning August 1, 2022, providers will submit Community Based deviation requests through a portal located on the Provider Express website

To access the request form, go to: <u>providerexpress.com</u> > Our Network > State-Specific Provider Information > Texas > Authorization Community Based Service Deviation Request Form

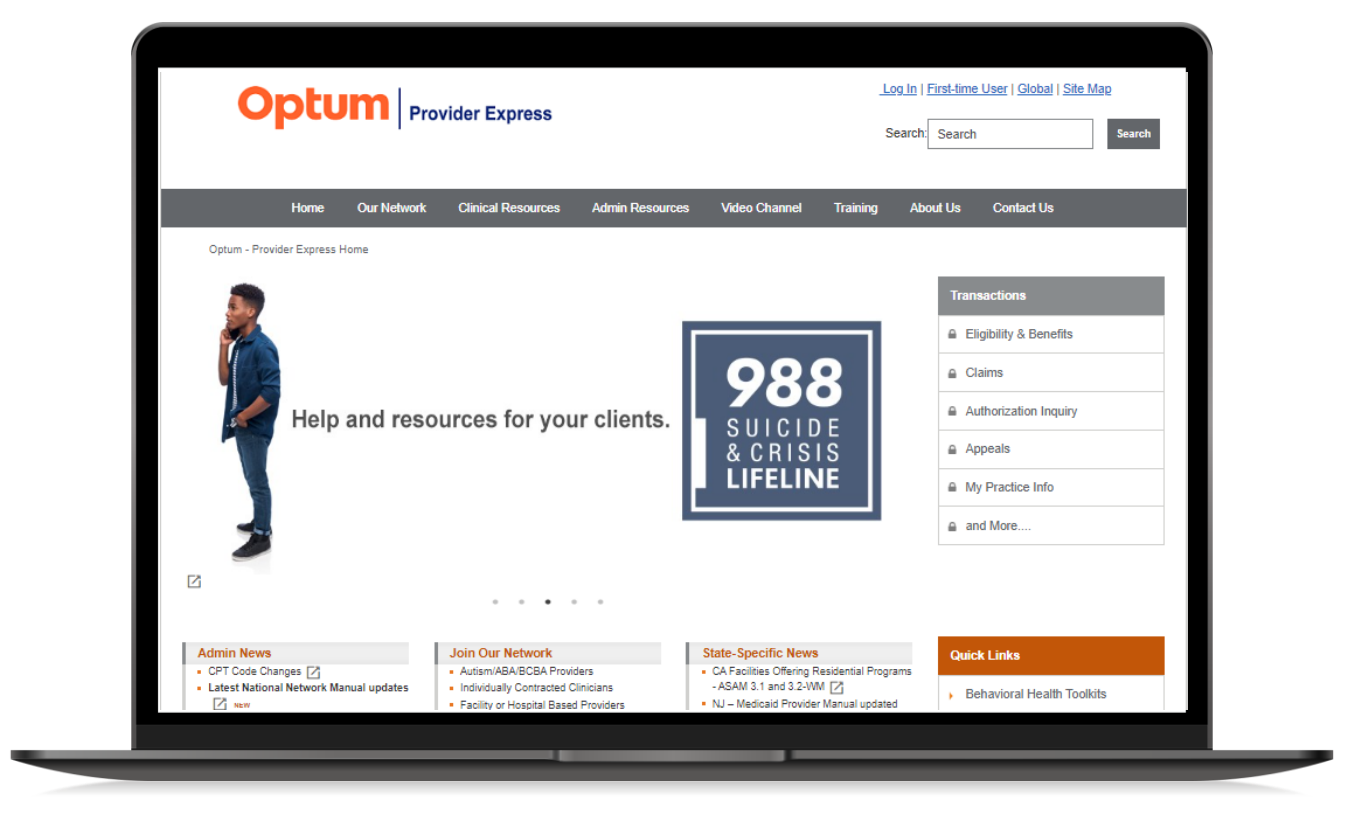

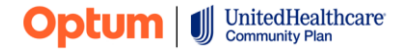

# The Texas page on Provider Express

| Optum Provider Express                                                                                                 | Log In   First-time User   Global   Site Map<br>Search: Search Search                                                                                                    |  |  |
|----------------------------------------------------------------------------------------------------|----------------------------------------------------------------------------------------------------|--|--|
| Home Our Network Clinical Resources Admin Reso                                                                         | urces Video Channel Training About Us Contact Us                                                                                                    |  |  |
| <u>Optum - Provider Express Home</u> > <u>Our Network</u> > <u>State-Specific Provider Information</u> > Welcome Texas |                                                                                                    |  |  |
| Welcome to the Optum Network!                                                                                          |                                                                                                    |  |  |
| Texas Provider Resources                                                                                               | Texas Medicaid-Specific Resources                                                                                                    |  |  |
| Provider Notification Participating Provider Laboratory and Pathology Protocol C - Aug 2016                            | Clinicians and Facilities who see Texas Star or Texas Star Plus Membership (in the counties of Brazoria, Ft. Bend, Galveston, Harris, Montgomery and Waller) should refer to the following manuals for information specific to that membership: <ul> <li>STAR+PLUS Optum Clinician Manual </li> </ul> |  |  |
| Network Manual                                                                                                    | <ul> <li><u>Texas Medicaid Prior Authorization Form</u> Fax number: 844-280-1168</li> <li><u>Community Based Service Deviation Request Form</u> <sup>[2]</sup></li> </ul>                                                                                                    |  |  |
| Clinical Criteria                                                                                                    | ► STAR Kids Information                                                                                                    |  |  |
| Standard Clinical Criteria                                                                                             | Texas Medicare-Specific Resources                                                                                                    |  |  |
| Best Practice Guidelines     BP Guidelines                                                                             | <ul> <li><u>Kelsey Care Advantage</u></li> <li><u>TXSTAR COB when Medicare is Primary bulletin</u></li> </ul>                                                                                                    |  |  |

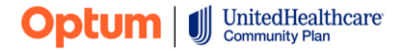

#### Identification info tab

- Enter the Tax ID number of the treating clinician and the recovery email
- Once submitted, you will receive an email confirmation message to the email address entered in the "Request Recovery Email" field on the submission form
- You can check the status of your request using the Recovery Email.

| Important Note: Please                                                                                                    | re Goode Chrome or Microsoft Edge browcers with this form. Use of Internet Evplorer is not recommended as this may result in performance is                                                                                                    |
|----------------------------------------------------------------------------------------------------|----------------------------------------------------------------------------------------------------|
| including error message                                                                                                    | and inability to view submitted forms.                                                                                                    |
| Identification Info                                                                                                    |                                                                                                    |
| Identification fillo                                                                                                    |                                                                                                    |
|                                                                                                    |                                                                                                    |
| IMPORTANT NOTES:                                                                                                    |                                                                                                    |
| IMPORTANT NOTES:<br>• Provide your Tax ID<br>• Tax ID number ente                                                                              | number and a Request Recovery Email below and click on Save and Continue to move on.<br>ad must be a 9-digit number. Do not enter any spaces, or any special characters (examples ",-#,@,\$ etc.) in this field.                                                                                                    |
| IMPORTANT NOTES:<br>• Provide your Tax ID<br>• Tax ID number ente<br>• Providers using this<br>• Providers will need                           | number and a Request Recovery Email below and click on Save and Continue to move on.<br>ed must be a 9-digit number. Do not enter any spaces, or any special characters (examples ",-#,@,\$ etc.) in this field.<br>orm will have the ability to access an incomplete or previously submitted request on the Summary Info page.<br>o provide the verification code before a particular incomplete or submitted request can be displayed.                                                                                              |
| IMPORTANT NOTES:<br>• Provide your Tax ID<br>• Tax ID number ente<br>• Providers using this<br>• Providers will need<br>• The verification cod | number and a Request Recovery Email below and click on Save and Continue to move on.<br>ed must be a 9-digit number. Do not enter any spaces, or any special characters (examples ",-#@,\$ etc.) in this field.<br>orm will have the ability to access an incomplete or previously submitted request on the Summary Info page.<br>o provide the verification code before a particular incomplete or submitted request can be displayed.<br>will be sent to the email address provided in the Request Recovery Email section below.    |
| IMPORTANT NOTES:<br>• Provide your Tax ID<br>• Tax ID number ente<br>• Providers using this<br>• Providers will need<br>• The verification cod | number and a Request Recovery Email below and click on Save and Continue to move on.<br>ed must be a 9-digit number. Do not enter any spaces, or any special characters (examples ",-,#,@,\$ etc.) in this field.<br>form will have the ability to access an incomplete or previously submitted request on the Summary Info page.<br>o provide the verification code before a particular incomplete or submitted request can be displayed.<br>will be sent to the email address provided in the Request Recovery Email section below. |

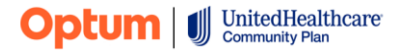

#### Summary info tab

- This tab allows the user to see the history of submission for the member and resume incomplete requests
- To begin a new request, click the "START" button

| Community Based Behavioral Outpatient Services Request Form                              |                            |                                                           |                              |                       |
|------------------------------------------------------------------------------------------|----------------------------|-----------------------------------------------------------|------------------------------|-----------------------|
|                                                                                          |                            |                                                           |                              |                       |
| Important Note: Dlease use Google Chrom                                                  | e or Microsoft Edge brow   | veers with this form. Use of Internet Evolorer is not rec | ommended as this may result  | in performance issues |
| including error messages and inability to v                                              | iew submitted forms.       | vsers with this form. Ose of internet explorer is not rec | onimended as this may result | in performance issues |
|                                                                                          |                            |                                                           |                              |                       |
| Identification Info Summary Info                                                         |                            |                                                           |                              |                       |
| IMPORTANT NOTES:                                                                         |                            |                                                           |                              |                       |
| <ul> <li>You can access an incomplete or submit</li> </ul>                               | tted request and begin a   | new prior authorization submission from this page.        |                              |                       |
| <ul> <li>To access a submitted request, click on</li> </ul>                              | View next to the applicat  | ble request and enter the Verification Code sent to the   | ecovery email address pro    | ed.                   |
|                                                                                          |                            |                                                           |                              |                       |
| Request "Status" values and their meaning:<br>Incomplete – This has not been submitted b | ov the Provider for proces | sing                                                      |                              |                       |
| Submitted – In queue to be processed                                                     | ,                          |                                                           |                              |                       |
| In Process – Currently in review process                                                 |                            |                                                           |                              |                       |
| Complete – Check LINK for outcome inform                                                 | nation                     |                                                           |                              |                       |
| To submit a new request, click on the "S                                                 | TART" button.              | START                                                     |                              |                       |
|                                                                                          |                            |                                                           |                              |                       |
| Incomplete Requests                                                                      |                            |                                                           |                              |                       |
| Request Ref. Number                                                                      | Recipient ID               | Request Recovery Email                                    | Request Status               | Edit                  |
| ST-0757                                                                                  |                            |                                                           | Incomplete                   | Click Here            |
|                                                                                          |                            |                                                           |                              |                       |
|                                                                                          |                            |                                                           |                              |                       |
|                                                                                          |                            |                                                           |                              |                       |
|                                                                                          |                            |                                                           |                              | •                     |
|                                                                                          |                            |                                                           |                              |                       |
| Submitted Requests                                                                       | Desision t ID              | Description Provide Francia                               | De ausset Charlos            |                       |
| Kequest Ket. Number                                                                      | Récipient ID               | Kequest Recovery Email                                    | Request Status               | Ealt                  |
| ST-0755                                                                                  |                            |                                                           | Submitted                    | Click Here            |

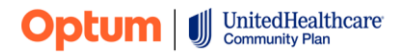

#### **Requirements and instructions**

- This section outlines the form
   instructions
- Click "Next" to proceed to the next section
- From this point on if at any time you need to stop and come back to the form you can select "Save and Exit".
   When you return to complete the form be sure to use the recovery email to access the saved form and resume entry.

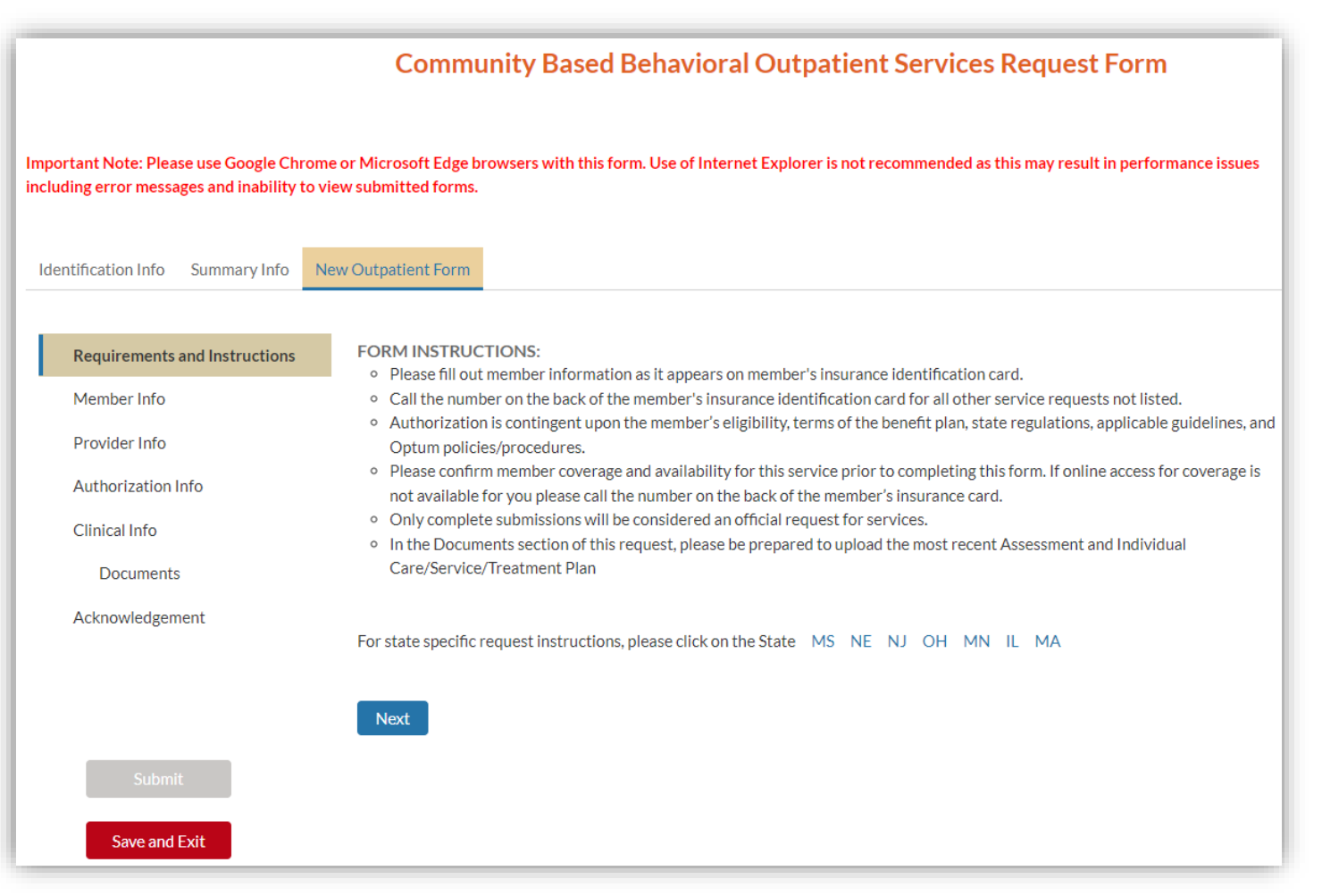

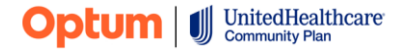

#### **Member info**

- Enter the member demographics
- Click "Save and Next" to proceed to the next section

| Community Based Behavioral Outpatient Services Request Form                    |                                                                                                    |                       |
|--------------------------------------------------------------------------------|----------------------------------------------------------------------------------------------------|-----------------------|
| Important Note: Please use Google Cl<br>including error messages and inability | Throme or Microsoft Edge browsers with this form. Use of Internet Explorer is not recommended as this may result<br>y to view submitted forms. | in performance issues |
| Identification Info Summary Info                                               | New Outpatient Form                                                                                                    |                       |
| Requirements and Instructions                                                  | * Member Last Name * Member First Name                                                                                                    |                       |
| Member Info                                                                    | * Member Date of Birth * Member Subscriber Id                                                                                                  |                       |
| Provider Info                                                                  |                                                                                                    |                       |
| Authorization Info                                                             |                                                                                                    |                       |
| Clinical Info                                                                  |                                                                                                    |                       |
| Documents                                                                      |                                                                                                    |                       |
| Acknowledgement                                                                |                                                                                                    |                       |
|                                                                                |                                                                                                    |                       |
|                                                                                |                                                                                                    |                       |
|                                                                                |                                                                                                    |                       |
| Submit                                                                         |                                                                                                    |                       |
| Save and Exit                                                                  |                                                                                                    |                       |
|                                                                                | Save and Next                                                                                                    |                       |

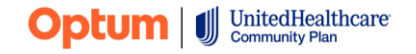

© 2022 Optum, Inc. All rights reserved. BH4249\_07/2022

#### **Provider info**

- Enter the provider information
- Click "Save and Next" to proceed to the next section

| Identification Info Summary Info N                                       | lew Outpatient Form                                                  |                                               |
|--------------------------------------------------------------------------|----------------------------------------------------------------------|-----------------------------------------------|
| Requirements and Instructions          Member Info         Provider Info | * Tax ID  * Treating Provider                                        | * Provider Facility/Group Name Recovery Email |
| Authorization Info                                                       | *Address 1                                                           | Address 2                                     |
| Documents                                                                | • Address City                                                       | Address State     Choose one                  |
| Acknowledgement                                                          | * Address ZIP  * Direct Phone of Above If Further Information Needed | Phone Extension                               |
| Submit<br>Save and Exit                                                  | *License Level<br>Available License<br>Bachelor's Level              | Selected License                              |
|                                                                          | Less than Bachelor's Level MD                                        | 4                                             |
|                                                                          | Master's Level<br>Other                                              |                                               |
|                                                                          | PhD                                                                  |                                               |
|                                                                          | Save and Next                                                        |                                               |
|                                                                          | Save and Next                                                        |                                               |

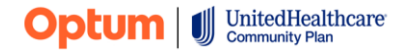

#### Authorization info

- Select TX from the State list. This is the only required field for Texas requests on this page
- Click "Save and Next" to
   proceed to the next section

| Identification Info Summary Info                   | New Outpatient Form                                                 |                                                                                             |
|----------------------------------------------------|---------------------------------------------------------------------|---------------------------------------------------------------------------------------------|
| Requirements and Instructions          Member Info | * State<br>TX<br>* Start Date Requested                             | * Requested Services                                                                        |
| Authorization Info                                 |                                                                     |                                                                                             |
| Texas Section<br>Documents<br>Acknowledgement      | Type of Request<br>Choose one<br>Important Note: For TX, click on " | * "Save and Next" after selecting State. No additional information required in this section |
| Submit<br>Save and Exit                            | Save and Next                                                       |                                                                                             |

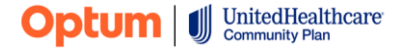

© 2022 Optum, Inc. All rights reserved. BH4249\_07/2022

#### **Texas Section**

- Complete the required fields
- If the request is not for a deviation, select Not
   Applicable from the
   Available Reason section
- Click "Save and Next" to proceed to the next section

| Identification Info Summary Info       | New Outpatient Form                                                                                             |   |
|----------------------------------------|----------------------------------------------------------------------------------------------------|---|
| Requirements and Instructions          | * ANSA/CANS Recommended Level * Is this a request for a deviation from the recommended ANSA/CANS level of care? |   |
| Member Info                            | *Requested Level of Care                                                                                        |   |
| <ul> <li>Authorization Info</li> </ul> | Choose one                                                                                                    |   |
| Texas Section                          | Reason for Deviation     Available Reason     Selected Reason                                                   |   |
| Documents                              | Clinical Need                                                                                                   | • |
| Acknowledgement                        | Continuity of Care                                                                                              | - |
|                                        | Consumer Refused                                                                                                |   |
| Submit                                 | Other                                                                                                    |   |
| Submit                                 | Not Applicable                                                                                                  |   |
| Save and EXIL                          | * Is the member's treatment being managed in an Integrated<br>Health Home (IHH)?                                |   |
|                                        | Choose one                                                                                                    |   |
|                                        |                                                                                                    |   |
|                                        | Save and Next                                                                                                   |   |

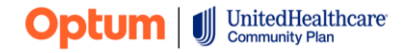

#### **Documents**

- Upload the Texas Standard Prior Authorization Request Form, Uniform Assessment, and the ANSA/CANS prior to submitting the request
- Save each document prior to adding the next document
- When all the documents show under "Uploaded Attachments" - click "Next" to proceed to the next section

| Identification Info Summary Info                                                                                                    | New Outpatient Form                                                                                                    |
|----------------------------------------------------------------------------------------------------|----------------------------------------------------------------------------------------------------|
| Requirements and Instructions          Member Info         Provider Info         Authorization Info         Texas Section         Documents | <ul> <li>INSTRUCTIONS FOR DOCUMENTS UPLOAD:</li> <li>Please include documentation supporting your request which should include the most recent Assessment and Individual Care/Service/Treatment Plan and any other supporting documentation.</li> <li>For Texas requests include the Texas Standard Prior Authorization Request Form for Health Care Services along with the most recent ANSA/CANS associated with this request.</li> <li>You can use this feature multiple times to attach multiple documents.</li> <li>Saved documents will reflect under the "Uploaded Attachments" section</li> <li>Do not include Progress Notes; these are not needed.</li> </ul> |
| Submit<br>Save and Exit                                                                                                    | Save Documents         UPLOADED ATTACHMENTS         NAME       DELETE         Next                                                                                                    |

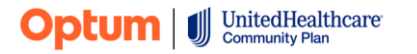

#### Submit

- Once each of the sections contains a green check mark the "Submit" button will turn green as well
- Check the box attesting to the accuracy of the information and enter the submitter's name
- Click "Submit" to complete the entry

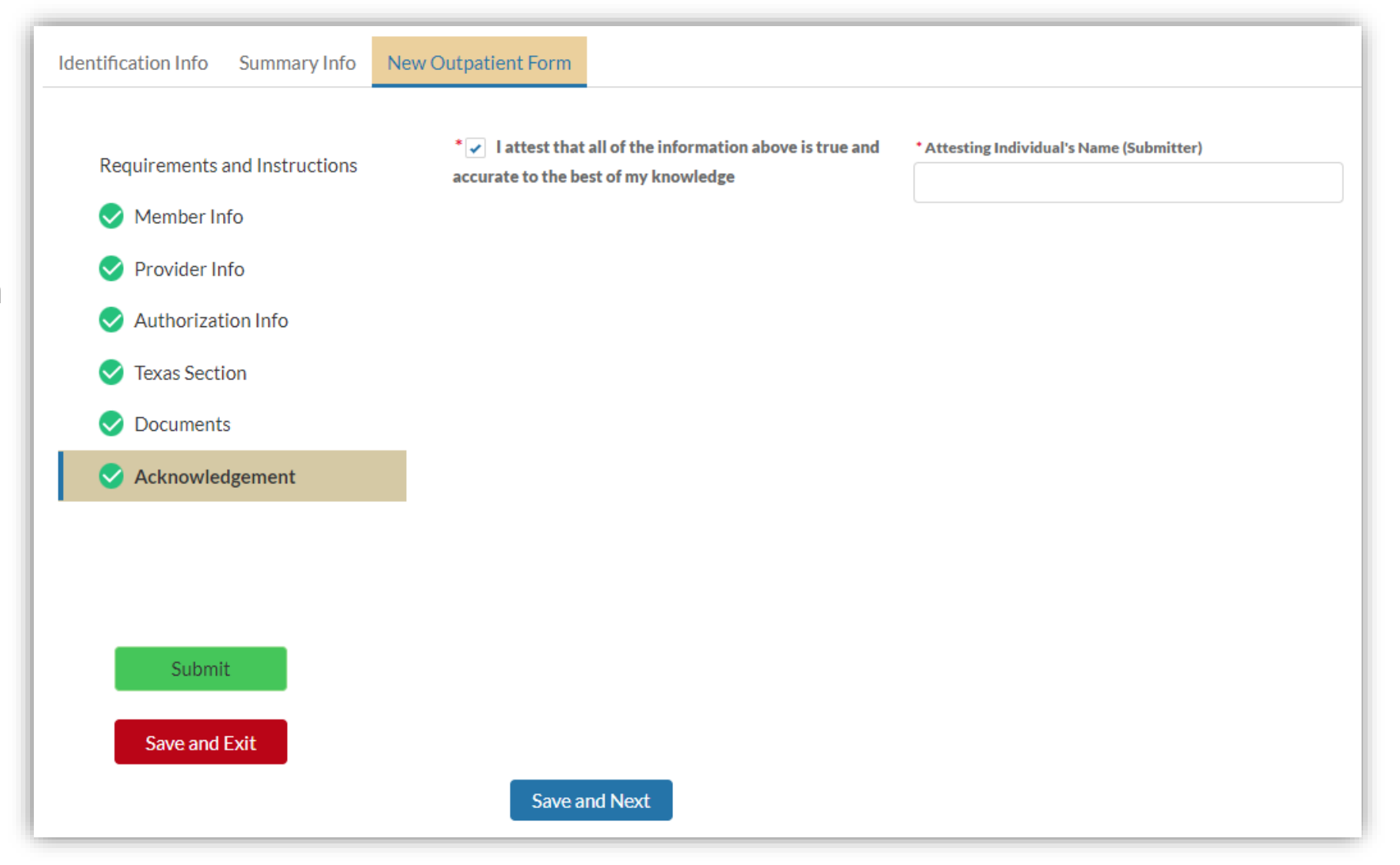

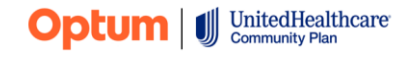

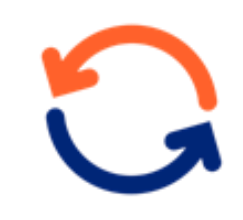

#### Length of process

- A decision will be made within 2 business days of the online submission date
- If additional information is needed to make a decision, a Care Advocate will outreach the provider identified as either
  - the treating clinician on the online form or
  - the provider identified as the requesting provider on the bottom of the Texas Standard Prior Authorization Form

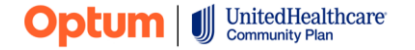

# **Thank You!**

Questions? Contact your provider advocate

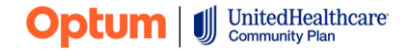

© 2022 Optum, Inc. All rights reserved. BH4249\_07/2022

United Behavioral Health operating under the brand Optum